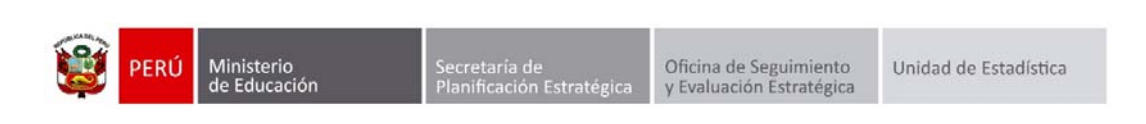

# GESTIÓN DE TRASLADOS

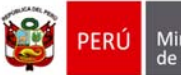

Secretaría de Planificación Estratégica

#### Identificación del Documento

| Rol                      | Nombre                        | Cargo                                         | Fecha      | Firma |
|--------------------------|-------------------------------|-----------------------------------------------|------------|-------|
| Elaboración              | Juan Carlos Loyola Valqui     | Especialista del Área<br>SIAGIE               | 01/03/2015 |       |
| Revisión y<br>aprobación | Manuel Vargas Alegría         | Coordinador SIAGIE                            |            |       |
| Aprobación               | Fredy Miguel Injoque Ronceros | Jefe de la Unidad de<br>Estadística Educativa |            |       |

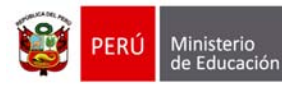

## Tabla de contenido

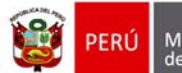

### 1. Matrícula de Estudiantes por cambio de nivel de la misma IE.

Si dos o más niveles educativos (Inicial, Primaria y Secundaria) funcionar en un mismo Local Escolar, no es necesario que se realice la gestión de traslados.

| 可 siagie                                                                                                    | Sistema de Información de Apoyo a la Gestión de la Institución Educativa                                                               |
|----------------------------------------------------------------------------------------------------|----------------------------------------------------------------------------------------------------|
| C.M05444600.80826<br>Gestión : Pública - Sector Educación<br>Nivel Educativo Secundaria<br>DRE : 1300 - DRE La Libertad<br>UGEL : 130007 - UGEL Otuzco | Bienvenido LOYOLA VALQUI, JUAN CARLOS<br>Año Escolar 2014 • No tane mentajas<br>pendentes<br>Cambiar<br>Usuario<br>Rembiar<br>Password |
| Administración IE                                                                                                    | Matricula Matricula masiva                                                                                                    |
| Estudiantes                                                                                                    |                                                                                                    |
| Matrícula                                                                                                    | Individual Individual and Occupacionian Est. por Seccion                                                                               |
| Asistencia                                                                                                    | Reportes                                                                                                    |
| Evaluación                                                                                                    |                                                                                                    |
| Miscelánea                                                                                                    |                                                                                                    |

## Registre el número de DNI del estudiante y presione el botón "Siguiente"

| OFICINA - 0544460<br>Gestión Páb<br>Nivel Educativo Sec<br>DRE/UGEL 130                                                                                                    | 0 80826<br>8ca - Sector Educación<br>undaría<br>0 - DRE La Libertad/130007 - UG | EL Otuzco                   | Año Escolar 2015<br>Usuario: LOYOLA VALOL | Alfondaria<br>A JUAN CARLOS                   |
|----------------------------------------------------------------------------------------------------|---------------------------------------------------------------------------------|-----------------------------|-------------------------------------------|-----------------------------------------------|
| Matricula >                                                                                                    | Matricula Individ                                                               | ual                         |                                           | 44 Atràs ? Ayuda                              |
|                                                                                                    |                                                                                 | Matricula                   |                                           |                                               |
| Identificar 1 Mat                                                                                                    | icdar 2                                                                         | Exoneración / Áreas a cargo | 3                                         | Imprimir                                      |
| Identificar                                                                                                    |                                                                                 |                             |                                           |                                               |
| Indique el número de DNI del<br>estudiante a registrar o<br>actualizar su matricula.<br>Si no cuenta con el número de<br>DNI del estudiane, active la<br>búsqueda para búscar por<br>código de estudiane,<br>pasaporte, carné de extranjería<br>o apelidos y nombres del<br>estudiante.<br>Descargar Ficha Única de<br>Matricula (Documento de<br>trabajo) | N* de DNI:                                                                      | sea buscar un estudiante    | -                                         | greven hapte sente till televes prå videnmen. |

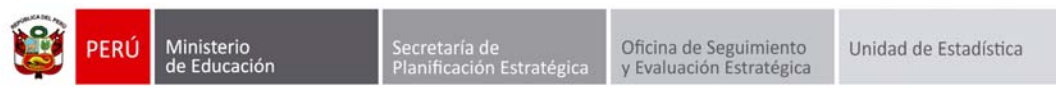

El sistema muestra el siguiente mensaje: "El DNI... corresponde al estudiante... Esta seguro de registrar su Matrícula?", presione el botón "Aceptar".

| OFICINA - 0544460 - 0 80826<br>Orestón – Pública - Sector Educación<br>Nivel Educativo Secundaria<br>DRE/UGEL 1300 - DRE La Libertad/150007 - UGEL Otazco                                                                                                    |             |                                                | Año Escolar 2015<br>Usuario LOYOLA VALQ                                        | A JUAN CARLOS |                                              |
|----------------------------------------------------------------------------------------------------|-------------|------------------------------------------------|--------------------------------------------------------------------------------|---------------|----------------------------------------------|
| Matricula                                                                                                    | > Matricula | Individual                                     |                                                                                |               | 44 Atràs ? Ayuda                             |
|                                                                                                    |             |                                                | Matricula                                                                      |               |                                              |
| identificar                                                                                                    | Matricular  | >2                                             | Exoneración / Áreas a cargo                                                    | >3            | Imprimie                                     |
| Identificar                                                                                                    |             |                                                |                                                                                |               |                                              |
| Andique el número de DNI del<br>estadiante a registrar o<br>actualizar su matricula.<br>Si no cuenta con el número de<br>DNI del estudiante, active la<br>bisiqueda para buscar por<br>código de estudiante,<br>pasaporte, carné de extranjeri<br>o apeliticos y nombres del<br>estudiante.<br>Descarpar Ficha Única de<br>Matricula (Documento de<br>trabajo) | N* de D     | LEI DNI 7335770<br>YUPANQUI LOZ<br>Seguro de r | 4 corresponde al estudiante<br>CANO, EDSON JHUR, Está<br>egistar su matricula? |               | general halmlat hal belance gite minements : |
|                                                                                                    |             |                                                |                                                                                |               | Siguiente 🕨                                  |

Registre fecha de matrícula, seleccione sección, seleccione apoderado y presione el botón "Grabar".

| OFICINA - 0544460 - 0<br>Gestión Públic<br>Nivel Educativo Secum<br>DREJUGEL : 1300 - | 80826<br>a - Sector Educación<br>daria<br>DRE La Libertad 130007 - UGEL Otuzco<br>Usuario: LOYOLA VALGUE, JUAN CARLOS                                                                                                    |
|---------------------------------------------------------------------------------------|----------------------------------------------------------------------------------------------------|
| Matrícula > M                                                                         | fatricula Individual 🦂 Atrás 🛛 ? Ayuda                                                                                                    |
|                                                                                       | Matricula                                                                                                    |
| identificar                                                                           | ar 2 Exoneración/Áreas a cargo 3 Imprimir                                                                                                    |
| Matricula > Registro                                                                  |                                                                                                    |
| <ul> <li>Ingresar datos obligatorios.</li> </ul>                                      | Estudiante: 73357704 YUPANQUI LOZANO, EDSON JHAIR                                                                                                    |
|                                                                                       | Datos de matrícula<br>Situación : INGRESANTE V * Estado:<br>Grado : IPRIMERO * Fecha Matrícula: 05/03/2015 * Calendario<br>Fecha Nacimiento : 26/02/2003<br>Sección : A V Condición: GRATUITO V *<br>Datos del Apoderado<br>Apoderado : IVIPANQUI ABANTO MANUEL JOSE * Parentesco: PADRE<br>¿Vive? : S No Vive con el estudiante |
|                                                                                       | Datos Laborales del Estudiante<br>¿Trabaja? : ○ Si                                                                                                    |
| o                                                                                     | bservación :                                                                                                    |
|                                                                                       | Graber 🗞 Cancelar                                                                                                    |

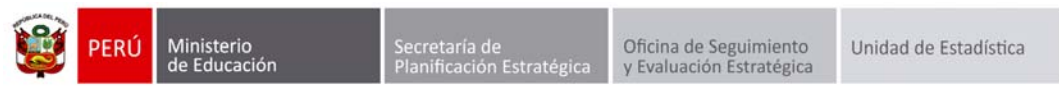

El sistema muestra el siguiente mensaje: "¿Está seguro de registrar los datos de matrícula de estudiante?", Presione el botón "Confirmar".

| OFECINA - 0544460<br>Gestión Più<br>Nivel Educativo See<br>DREJUGEL 130 | - 0 80826<br>bilea - Sector Educación Año Escotar 2015 v 2016 Menerol<br>et Educación Usuano LOYOLA VALQUE JUAN CARLOS                                                                                                    |    |
|-------------------------------------------------------------------------|----------------------------------------------------------------------------------------------------|----|
| Matrícula >                                                             | Matricula Individual                                                                                                    | da |
|                                                                         | Matricula                                                                                                    |    |
| identificar                                                             | Exoneración / Áreas a cargo 3 Imprimir                                                                                                    |    |
| Matricula > Registro -                                                  |                                                                                                    |    |
| Ingresar datos obligatorios.                                            | Estudiante: 73357704 YUPANQUI LOZANO, EDSON JHAIR                                                                                                    |    |
|                                                                         | Datos de r       ¿Está seguro de registrar los datos de matricula de estudiante?         Situación       Confermar         Grado       Confermar         Fecha Nacimiento :       26/02/2003         Sección       :         Datos del Apoderado         Apoderado         Apoderado         ¿Vive?       :         Si Si O No       Vive con el estudiante |    |
|                                                                         | Datos Laborales del Estudiante<br>¿Trabaja? : O Si ⊛ No Condición:Seteccione Condicion Laboral                                                                                                    |    |
|                                                                         | Datos de Procedencia del Estudiante                                                                                                    |    |
|                                                                         | Tipo Procedencia : Misma II 🗸                                                                                                    |    |
|                                                                         | Observación :                                                                                                    |    |
|                                                                         | 0                                                                                                    |    |
|                                                                         | 🔂 Grabar 🚫 Cancela                                                                                                    | ĸ  |